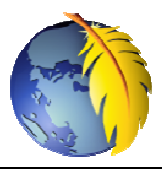

# Prise en mains de Kompozer 0.7.10

Déterminé(é) à vous lancer dans la création d'un site WEB, vous avez choisi Kompozer, logiciel libre et gratuit et de type WYSIWYG (What you see is what you get). Vous avez fait le bon choix !

#### **Quelques informations avant de commencer**

#### 1. Installation

Remarque : Suite à une recherche sur votre moteur de recherche préféré vous allez être tenté(e) d'installer la version 0.8b3, une version beta, non encore finalisée mais qui fonctionne très bien, quelques bugs mis à part. Voir le document http://duson.perso.sfr.fr/Telechargt/kpz install 08.pdf

Dans ce document, nous évoquons la version stable, la version 0.7.10, plus ancienne, sans bugs, mais moins performante que la 0.8b3 : http://www.frenchmozilla.fr/nvu/

Voir un mode opératoire détaillé pour son installation: http://duson.perso.sfr.fr/Telechargt/kpz\_install.pdf.

### Note : les deux versions peuvent être installées sur votre PC.

2. A l'ouverture de Kompozer 0.7.10, la fenêtre Astuces Kompozer s'affiche Les astuces sont au nombre de 18.

En cliquant sur Suivant, vous affichez l'astuce suivante.

Pour empêcher l'affichage de cette fenêtre chaque démarrage de Kompozer, à décocher Afficher les astuces au démarrage Cliquer sur Fermer pour fermer cette fenêtre

3. Le Gestionnaire de sites.

Par défaut un Gestionnaire de sites est affiché dans le volet gauche de la fenêtre de Kompozer.

Tester son « non affichage » par la commande : Affichage, Barre d'outils, Gestion de sites. Décocher cette option. Le volet gauche disparaît

Pour réafficher ce volet gauche, cocher à nouveau Gestion de sites dans la commande Affichage, Barre d'outils, (ou appuver sur la touche F9), le volet gauche s'affiche.

Nous étudierons son utilité dans la Fiche : Gestionnaire de sites.

4. Le volet droit est l'espace réservé à la saisie de la page web que vous souhaitez créer (avec ou sans l'affichage du volet gauche Gestionnaire de sites).

Par défaut Kompozer est affiche le contenu de la Page web en mode Normal WYSIWYG.

Au démarrage, cette page est vide. En fait, elle ne l'est pas. Elle contient les balises essentielles à l'existence d'une page web.

Activer l'onglet Source pour le constater.

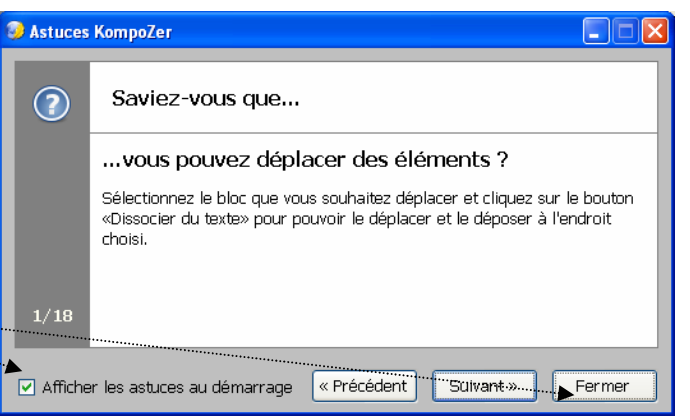

🥪 Sans titre - KompoZer

Nouveau

Corps de texte

Ouvri

Eichier Edition Affichage Insertion Format

19

Outi

Tableau

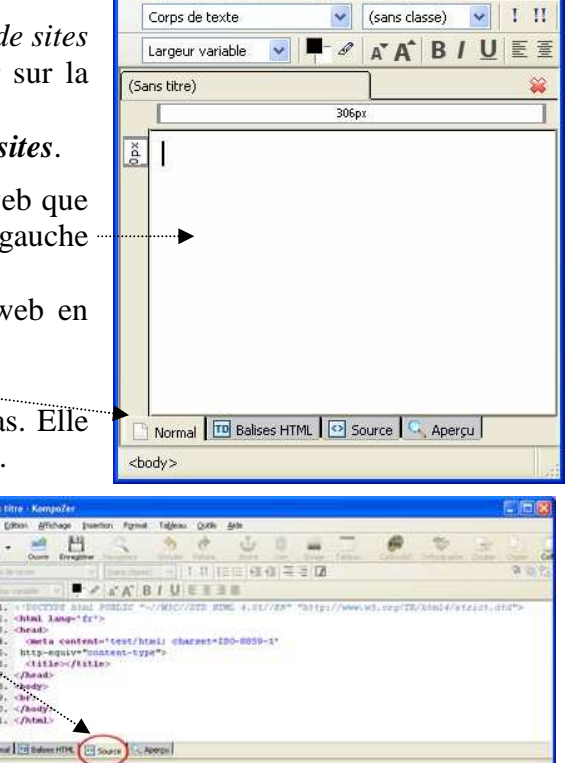

## 5. Configuration des Réglages

Pour commencer, n'effectuer aucune modification aux réglages effectués, par défaut, par les concepteurs. Ces réglages sont satisfaisants pour les débutants.

Une exception cependant. Dans la commande : *Outils, Préférences*, cliquer sur le bouton : *Choisir une langue* et sélectionner *Français*[*fr*]

Pour information,

- Un correcteur orthographique, en français, est disponible par la commande : *Edition, Vérifier l'orthographe*.
- Chaque nouveau document sera ouvert dans un nouvel onglet.
- Lors de la saisie d'un texte la frappe de la touche *Entrée* crée un retour à la ligne avec création d'un nouveau paragraphe.
   Remarque : le fait d'appuyer simultanément sur la touche *Shift* et *Entrée*, crée un retour à la ligne mais sans création de paragraphe. *Kompozer* code ce retour à la ligne <br/>dr>, c'est le code html.

| Général         | Auteur :                          |                       |               |                    |
|-----------------|-----------------------------------|-----------------------|---------------|--------------------|
| A               | Apparence par de                  | éfaut des pages —     |               |                    |
| Polices         | <ul> <li>Couleur par s</li> </ul> | défaut (celle du navi | gateur)       |                    |
| aller .         | O Utiliser des c                  | ouleurs personnalisé  | es :          |                    |
| 9               | Texte porma                       | Texte pormat          |               | lan                |
| neores de pages |                                   | ni)                   |               | -                  |
| APT -           | Texte duler                       | anti                  | Texte du lie  | n                  |
| Avancées        |                                   |                       | Texte du lie  | n actif            |
|                 |                                   | 1 20xcc               | Tayte du lie  | n vieltä           |
|                 |                                   |                       | Tente da lite | 1111012            |
|                 | Image de fond :                   |                       |               |                    |
|                 |                                   |                       |               | Parcgurir          |
|                 | Internationalisati                | on                    |               |                    |
| -               | Langue :                          | fr                    |               | Choisir une langue |
|                 | Sens d'écriture :                 | Pas de direction si   | sécifiée 🗸    |                    |
|                 | Forodage :                        | 150,8859,1            |               | Choisk up encodage |
|                 |                                   | 100 0007 1            |               |                    |

- Par la commande : Fichier, Pages récentes, 10 pages sont listées au maximum.
- La page web sera enregistrée en langage HTML4.01 strict
- Si une feuille de style attachée à votre page est modifiée par vos soins elle sera enregistrée par *Kompozer* au fur et à mesure des modifications. Voir la fiche *Feuille de style*.
- 6. Les Barres d'outils de *Kompozer 0.7.10*

Elles sont au nombre de 5. Voir la Fiche : *La fenêtre de Kompozer 0.7.10*. Par un **clic droit** sur l'une de ces barres d'outils, il est possible de supprimer ou d'ajouter de nouveaux icônes.

Conseil : supprimer l'icône Publier, mais ajouter les icônes Orthographe et Bordure

Pour les impatients et les initiés, un bon guide d'utilisateur à cette page : http://www.gtalbot.org/NvuSection/GuideUtilisateurNvu/GuideNvuSection9.html

Pour ceux qui souhaiteraient en connaître plus sur les DTD : http://www.alsacreations.com/article/lire/560-dtd-html-xhtml-comment-choisir.html

Bonne découverte